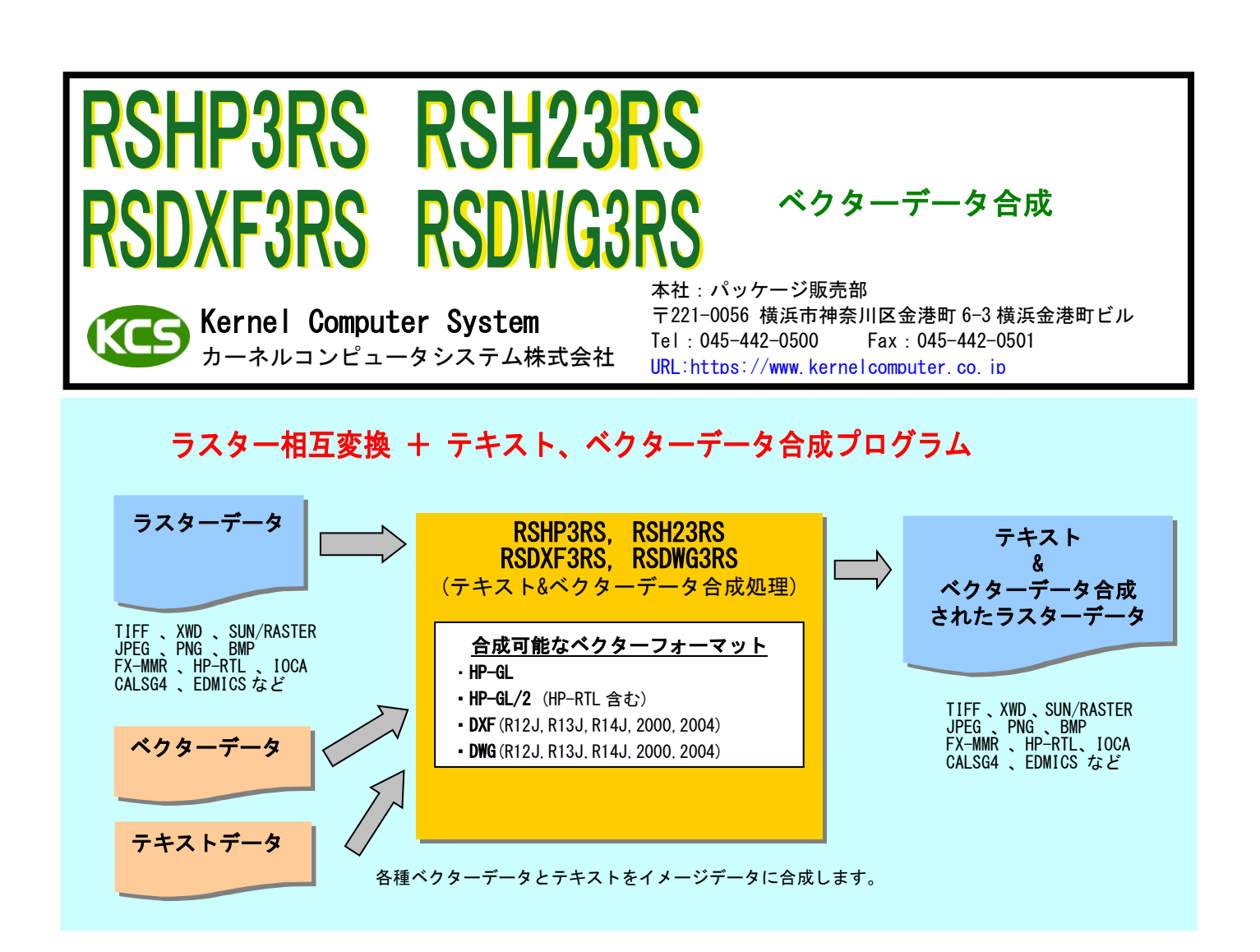

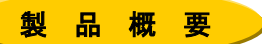

様々なラスターデータのフォーマット変換と画像データの加工を行うことができます。 ラスターデータにテキスト合成とベクターデータ合成を行うことができます。 コマンドライン形式なので、バッチ処理による一括変換やシステムへの組み込みに適しています。

# 動作環境

| Windows 版 | ā: | Windows XP, Windows Server 2003,<br>Windows Vista, Windows Server 2008, Windows 7,<br>Windows Server 2008 R2, Windows 8, Windows Server 2012,<br>Windows 8.1, Windows Server 2012 R2, Windows 10, Windows Server 2016,<br>Windows Server 2019, Windows 11, Windows Server 2022, |
|-----------|----|----------------------------------------------------------------------------------------------------|
| UNIX 版    | :  | Solaris9 以降(SPARC), HP-UX11i V2 以降, AIX6.1 以降                                                                                                    |
| LINUX 版   | :  | RHEL4 以降あるいはそれに相当するカーネル 2.6 以降の x86/x64 系 Linux                                                                                                    |

# 製品一覧

| 型番         | 製品名            | 製品概要                                  | 標準価格<br>(税抜き) |
|------------|----------------|---------------------------------------|---------------|
| KD-RAS0606 | <b>RSHP3RS</b> | ラスター/ラスター変換 + テキスト、ベクターデータ(HP-GL)合成   | 45 万円         |
| KD-RAS0607 | RSH23RS        | ラスター/ラスター変換 + テキスト、ベクターデータ(HP-GL/2)合成 | 45 万円         |
| KD-RAS0608 | RSDXF3RS       | ラスター/ラスター変換 + テキスト、ベクターデータ(DXF)合成     | 45 万円         |
| KD-RAS0609 | RSDWG3RS       | ラスター/ラスター変換 + テキスト、ベクターデータ(DWG)合成     | 45 万円         |

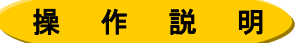

KD ラスターコンバートは、コマンドラインアプリケーションです。通常のコマンドと同じようにコマンドラインから 実行したり、バッチファイルやシェルスクリプトに組み込むことができます。 Windows の場合は、「コマンドプロンプト」で DOS ウィンドウを開いて、その中で実行します。

1. 属性ファイル

変換を始める前に、変換に必要な情報を属性ファイル上で設定します。

| ras_in. atr · · · · · · · · · · · · · · · · · · ·  | RASTER 入力属性ファイル |
|----------------------------------------------------|-----------------|
| ras_out. atr · · · · · · · · · · · · · · · · · · · | RASTER 出力属性ファイル |
| text_in.atr ·····                                  | テキスト入力属性ファイル    |
| XXX_in.atr · · · · · · · · · · · · · · · · · · ·   | ベクター入力属性ファイル    |

※ ベクター入力属性ファイルは各ベクターフォーマットによって異なります。

### 2. ベクターデータ合成

ベクターデータ合成処理は以下の手順で行います。

- 各入出力属性ファイルを変換したい内容に合わせて設定する。
- 谷ベロカ属住ファイルを変換したい内白にロシビ CBCテレジ。
   各ベクターフォーマットでベクターデータを作成してファイルに保存します。
   ベクターデータを合成する情報を記述した「ベクターデータファイル」を作成します。
   データ変換時に-SMオプションで作成した「ベクターデータファイル」を指定することにより
- データ変換と併せてベクターデータ合成をおこないます。

◆ベクターデータ合成の実行例

以下のようにコマンドラインに入力します。

実行モジュール名 入力ファイル名 -0出力ファイル名 -SMベクターデータファイル名

例: RSDXF3RS の場合以下のように入力して実行します。この例ではラスターデータ in\_file に data1. dxf と data2. dxf を合成したラスターデータ out\_file を出力します。 vector. txt  $k \neq 0$ 

RSDXF3RS in\_file -Oout\_file -SMvector.txt

ベクターデータファイルの内容(vector.txt)

| <pre>####################################</pre>                                                                                          | ベクターデータ合成方法<br>DXF 入力属性ファイルの指定<br>スケール<br>回転角度<br>カラー/2 値指定 |
|----------------------------------------------------------------------------------------------------|-------------------------------------------------------------|
| *GROUP<br>ORG_X = x1<br>ORG_Y = y1<br>COLORWIDTH = (C1=0. 1, C2=0. 2, C3=0. 3, C4=0. 4, C5=0. 4)<br>FILE_NAME= <b>data1. dxf</b><br>*END | ベクターデータ位置指定 X<br>ベクターデータ位置指定 Y<br>色番号を線幅に変更<br>ベクターファイル名 1  |
| *GROUP<br>ORG_X = x2<br>ORG_Y = y2<br>COLORWIDTH = (C1=0.4, C2=0.3, C3=0.2, C4=0.1, C5=0.4)<br>FILE_NAME= <b>data2.dxf</b><br>*END       | ベクターデータ位置指定 X<br>ベクターデータ位置指定 Y<br>色番号を線幅に変更<br>ベクターファイル名 2  |

実行画面

> RSDXF3RS in\_file -Oout\_file -SMstamp.txt Copyright(c) 1992-2001 by Kernel Computer System Co.,Ltd. All rights reserved. RASTER(in\_file) -> RASTER(out\_file)ファイル コンバータ ただいま、ファイル変換中です。 ラスター/ラスター変換処理 100% 終了 RSDXF3RS 変換終了

ベクターデータ合成された出力ファイル(out\_file)

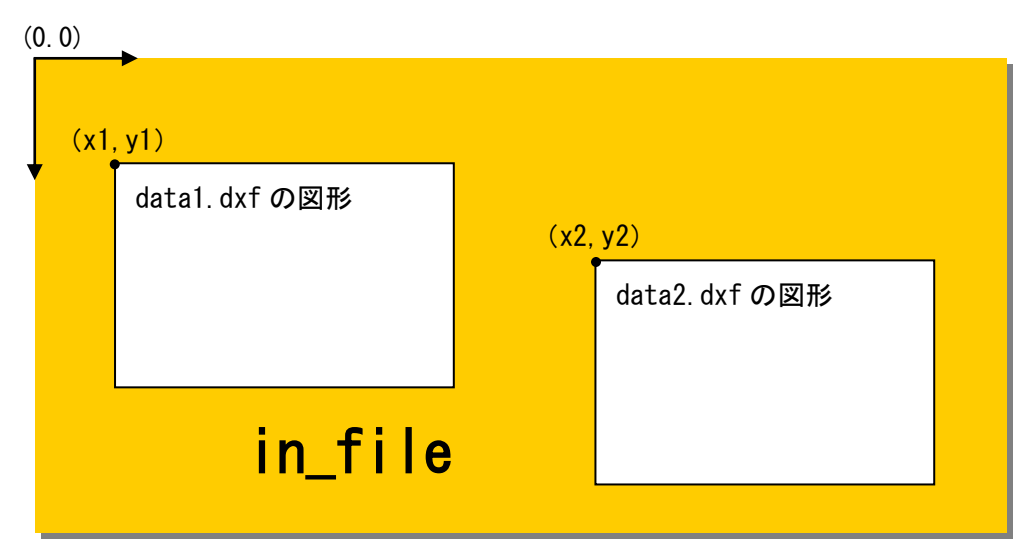

## 3. テキスト合成

テキスト合成処理は以下の手順で行います。

- ① テキスト入力属性ファイル(text\_in.atr)を設定する。
- デキスト合成する情報を記述した「テキストデータファイル」を作成する。
   データ変換時に-TXオプションで作成した「テキストデータファイル」を指定することにより データ変換と併せてテキストデータ合成をおこないます。

#### ◆テキスト合成の実行例

以下のようにコマンドラインに入力します。

実行モジュール名 入力ファイル名 -0出力ファイル名 -TXテキストデータファイル名

例: RSDXF3RS の場合、以下のように入力して実行します。 この例ではラスターデータ(in\_file)にカーネルコンピュータシステム株式会社の文字を合成した ラスターデータ(out\_file)を出力します。 sample.txt はテキストデータファイルです。

RSDXF3RS in\_file -Oout\_file -TXsample.txt

テキストデータファイルの内容(sample.txt)

```
MOJI_HEIGHT = 6.0
                                  文字高さ(単位:mm)
MOJI_WIDTH = 6.0
                                  文字幅(単位:mm)
MOJI_THETA = 0.0
                                  文字傾き(単位:度)
MERGE\_LOGIC = 1
                                  REPLACE(後書き優先)
*GROUP
ORG_X = x1
                                  テキスト表示位置指定 X
ORG_Y = y1
                                  テキスト表示位置指定Y
TEXT=カーネルコンピュータシステム株式会社
                                  表示テキスト
*END
*GROUP
ORG_X = x2
                                  テキスト表示位置指定 X
ORG_Y = y2
                                  テキスト表示位置指定 Y
TEXT=カーネルコンピュータシステム株式会社
                                  表示テキスト
*END
```

実行画面

> RSDXF3RS in\_file -Oout\_file -Txsample.txt Copyright(c) 1992-2001 by Kernel Computer System Co.,Ltd. All rights reserved. RASTER(in\_file) -> RASTER(out\_file)ファイル コンバータ ただいま, ファイル変換中です。

ラスター/ラスター変換処理 100% 終了

RSDXF3RS 変換終了

テキスト合成された出力ファイル(out\_file)

### 4. 合成情報ファイル

◆ ベクターデータ、テキスト合成情報の記述ファイルについて

ラスター上に合成するベクターデータ、テキストの情報を記述するテキストファイルです。 各パラメータを設定し、任意の名前で保存してください。変換時に保存したテキストファイルを 指定することによりベクターデータ、テキスト合成をおこないます。

■ グループ定義の開始&終了を設定します。\*GROUP から\*END の範囲で、合成するベクターデータ、テキスト情報、 表示位置などを設定します。(ベクターデータ、テキスト合成共通)

\*GROUP······グループ定義の開始 \*END ······グループ定義の終了

■ ベクターデータ、テキストの表示位置の設定をします。初期値は 0.0 で左上を原点(0,0)とします。 右方向が X 値のプラス、下方向が Y 値のプラスとします。(ベクターデータ、テキスト合成共通)

| $ORG_X = xxx. xx \cdots$ | 表示位置X  | (単位:mm) |
|--------------------------|--------|---------|
| $ORG_Y = xxx. xx \cdots$ | 表示位置 Y | (単位:mm) |

■ 合成するベクターファイル名称を設定します。(ベクターデータ合成のみ対応) 例:FILE\_NAME = testdat.plt ベクターファイルに『testdat.plt』をセット。 絶対パスで指定してください。

FILE\_NAME = XXXXXXXXXX ベクターファイル名称(パス名称も一緒に指定)

- ベクターデータの合成方法を設定します。透過モード(0)または上書きモード(1)から選択します。 (ベクターデータ、テキスト合成共通)

 $MERGE\_LOGIC = X$ 

■ ベクターデータのフォーマット(DXF, DWG, HP-GL, HP-GL/2)に対応した、属性ファイル名称を指定します。 (ベクターデータ合成のみ)

IN\_ATR = XXXXXXXXXX ベクターデータ属性ファイル名称

- 合成するベクターデータ、テキストの線幅を変更する場合に利用します。
   ベクターデータ自身に線幅がある場合はコメントとしてください。(ベクターデータ、テキスト合成共通)
   COLORWIDTH = (Ci=w, Cj=w, ···)
- 合成するベクターデータのスケールを設定します。(ベクターデータ合成のみ対応)
   SCALE = XXX. XXX ······ ··· ··· ··· スケール値

■ 合成するベクターデータデータの回転角度を設定します。設定値は、0,90,180,270 度となります。 (ベクターデータ合成のみ対応)

ROTATION = XXX······ 回転角度。(単位:度)

■ ベクターデータを貼り付けるときのベクターデータのカラー/モノクロを選択します。 (ベクターデータ合成のみ対応)

COLOR\_MODE = 0・・・・・・・・・・・ カラーデータを無効(2値)とします。 COLOR\_MODE = 1・・・・・・・・・・・・・・ カラーデータを有効とします。

■ ベクターデータの色番号に対するカラー設定。(ベクターデータ合成のみ対応)

COLORRGB = (C1=r1,g1,b1, C2=r2,g2,b2, C3=r3,g3,b3,・・・Cn=yn,gn,bn) Cn : 色番号(0 ~ 255) 但し、カラーラスター出力の場合はインデックスカラー番号の 0~254 の範囲です。 (色番号 255 は白に固定) rn : 赤値 (0 ~ 1000) gn : 緑値 (0 ~ 1000) (注)内部では(0 ~ 1000)から(0 ~ 255) bn : 青値 (0 ~ 1000) に変換されて処理します。

- 制限条件: 色番号の値は 0~255 とします。(但し、カラーラスター出力時は 0~254 とします) RGB の値は 0~1000 とします。
- 入力例: 例. COLORRGB = (C1=1000,0,0,C2=0,0,0) 色番号1を赤1000、緑0、青0(赤色)、色番号2を赤緑青共に0(黒色)に設定します。
- ベクターデータ、テキストを合成するページを指定です。 初期値: PAGE\_NUMBER = 0 ですべてのページに合成します。(ベクターデータ、テキスト合成共通)

PAGE\_NUMBER = xxxx ページ番号を指定

■ ベクターデータ、テキストの表示位置の基準となる用紙の原点と、X軸、Y軸の向きを設定します。

STAMP\_ORG = X(ベクターデータ合成) MOJI\_ORG = X(テキスト合成) X:用紙の原点位置と座標軸の向き(0~3)

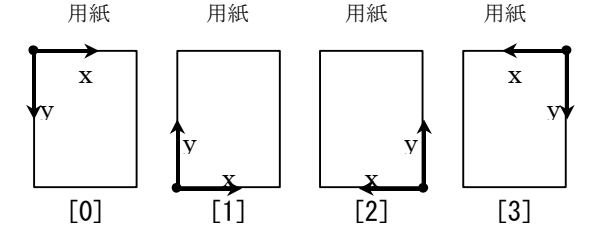

ベクターデータ、テキストの基準位置を設定します。
 STAMP\_REF = XX (ベクターデータ合成)
 MOJI\_REF = XX (テキスト合成)

LU、CU、RU、LC、CC、RC、LD、CD、RD から選択します。

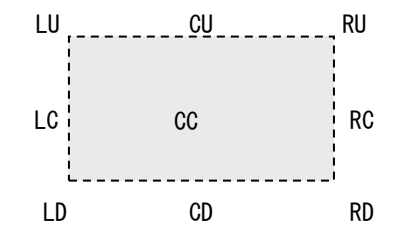

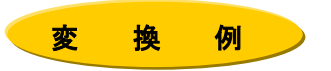

例: RSDXF3RSを使用してTIFFファイル(kdtest\_2.tif)にDXFファイル(sp1.dxf)と"カーネルコンピュータシステム(株)" の文字を合成したラスターデータ(kdtest\_2.rs)を出力します。 テキスト合成の設定は sample.txt、ベクターデータ合成の設定は vector.txt でおこなったものとします。 以下のようにコマンドラインに入力します。

RSDXF3RS kdtest 2. tif -Okdtest 2. rs -TXsample. txt -SMvector. txt

vector.txt

sample.txt

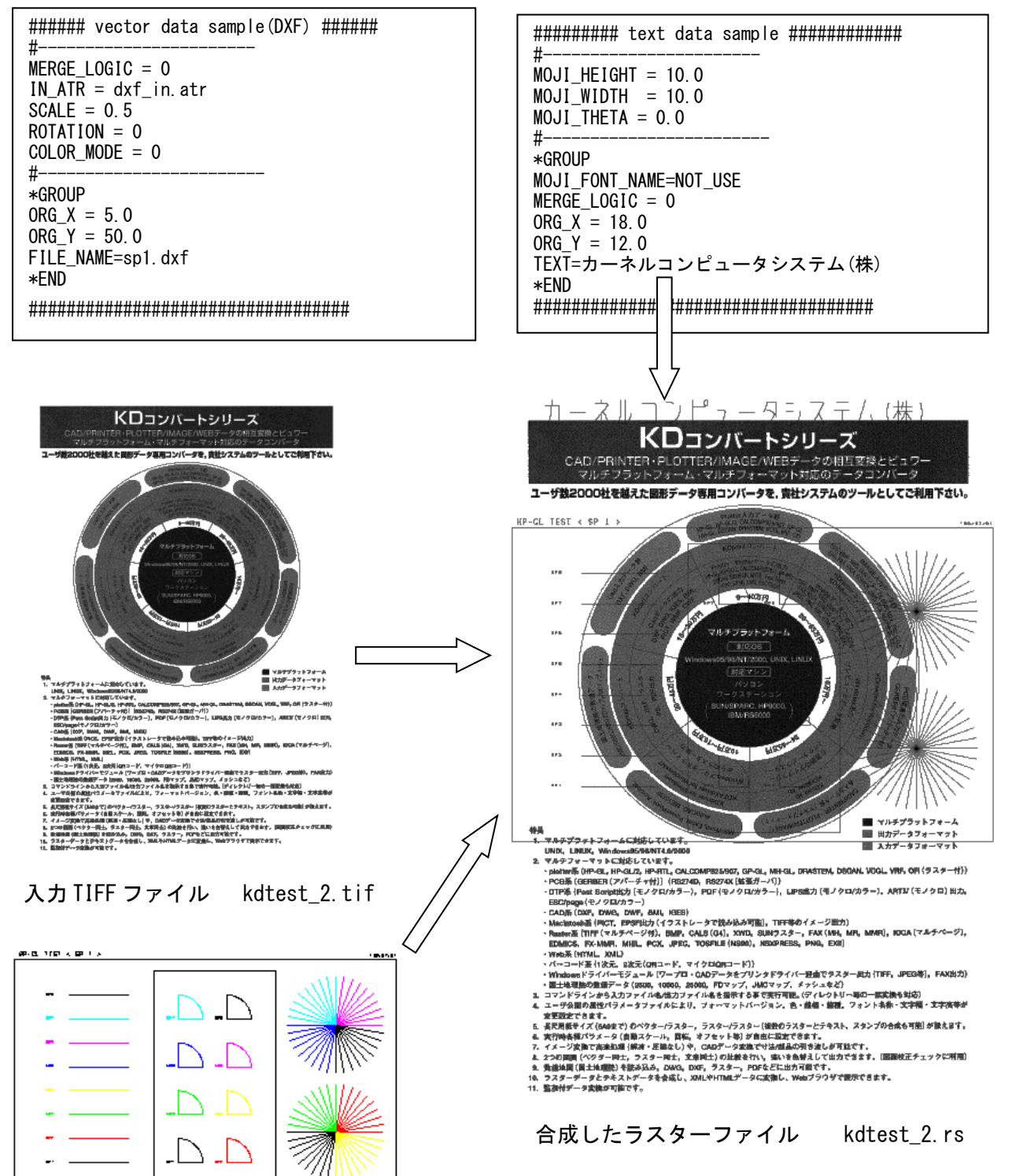

合成用 DXF ファイル sp1. dxf